## การสมัครสมาชิก

1. เข้าเวปไซต์ sabaijailifestyle.co.th ถ้าหากยังไม่เคยสมัครสมาชิกกดปุ่ม "สมัครสมาชิก" ถ้าเคยสมัครแล้วกดปุ่ม "เข้าสู่ระบบ" เพื่อใช้งานได้เลย

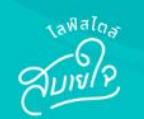

#### หน้าแรก ผลิตภัณฑ์ ข่าวสาร คำถามที่พบบ่อย เกี่ยวกับเรา ติดต่อเรา

1

เข้าสู่ระบบ

สมัครสมาชิก

## ้ไลฟ์สไตล์ ที่ใครๆ ก็ผ่อนได้...ที่นี่ที่เดียว

สบายใจไลฟ์สไตล์

นำเสนอบริการที่หลากหลายผ่านช่องทางออนไลน์สำหรับคุณที่ต้องการ ทางเลือกใหม่ในการผ่อนชำระที่ง่าย สะดวก และรวดเร็ว

สบายใจไลฟ์สไตล์ช่วยเติมความสุขให้คุณได้สามารถซื้อสินค้าและบริการ โดยช่วยแบ่งเบาภาระในการจ่ายให้สบายกระเป๋ามากขึ้นในทุกสินค้าและ บริการที่เรามี เพื่อตอบโจทย์ทุกไลฟ์สไตล์ในแบบที่เป็นคุณ เพราะชีวิตดีได้ ไม่ต้องรอ

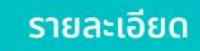

### 2. กรอกเบอร์โทรศัพท์เพื่อยืนยัน OTP

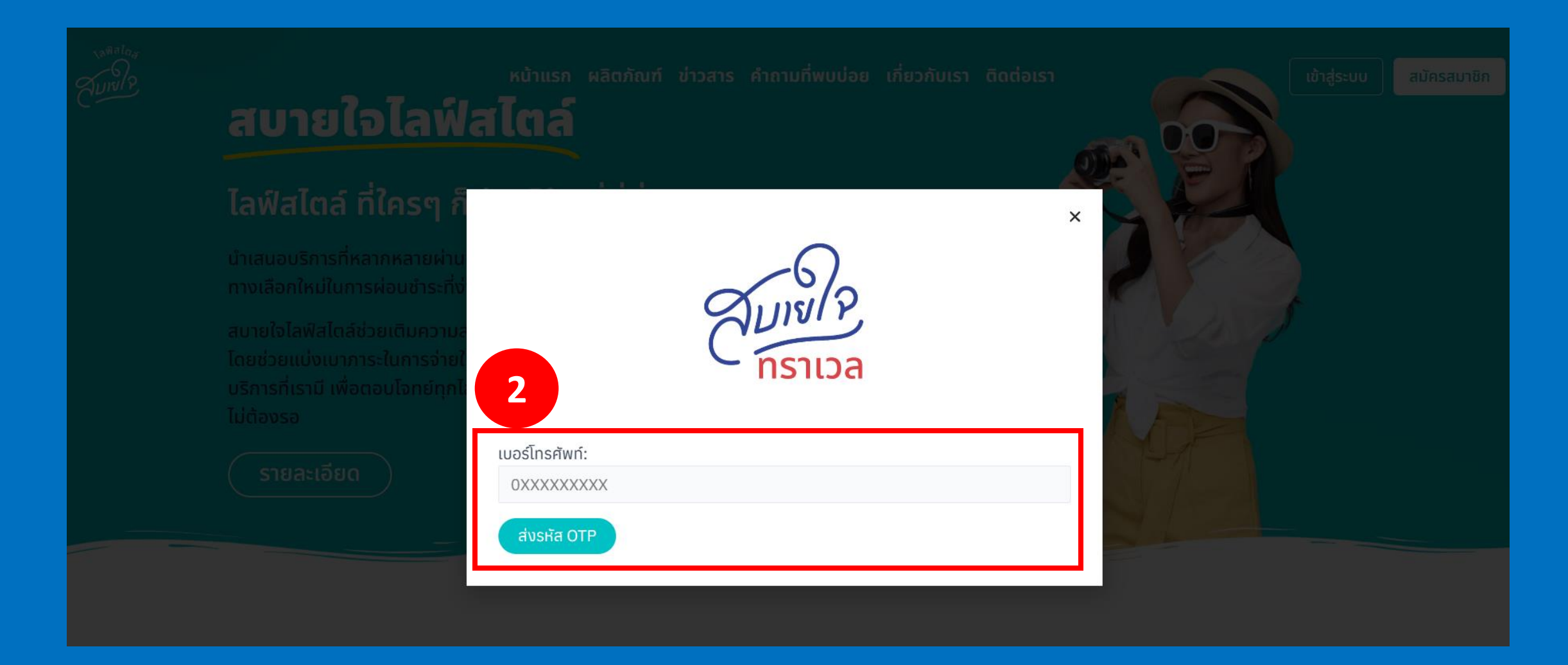

3. หลังจากยืนยัน OTP แล้วให้กรอกข้อมูลส่วนตัวและรหัสผ่านให้ครบถ้วนเพื่อสมัครสมาชิกกับเรา เมื่อกรอกเรียบร้อยให้กดปุ่ม "สมัครสมาชิก" ก็จะสามารถใช้งานระบบของเราได้แล้ว

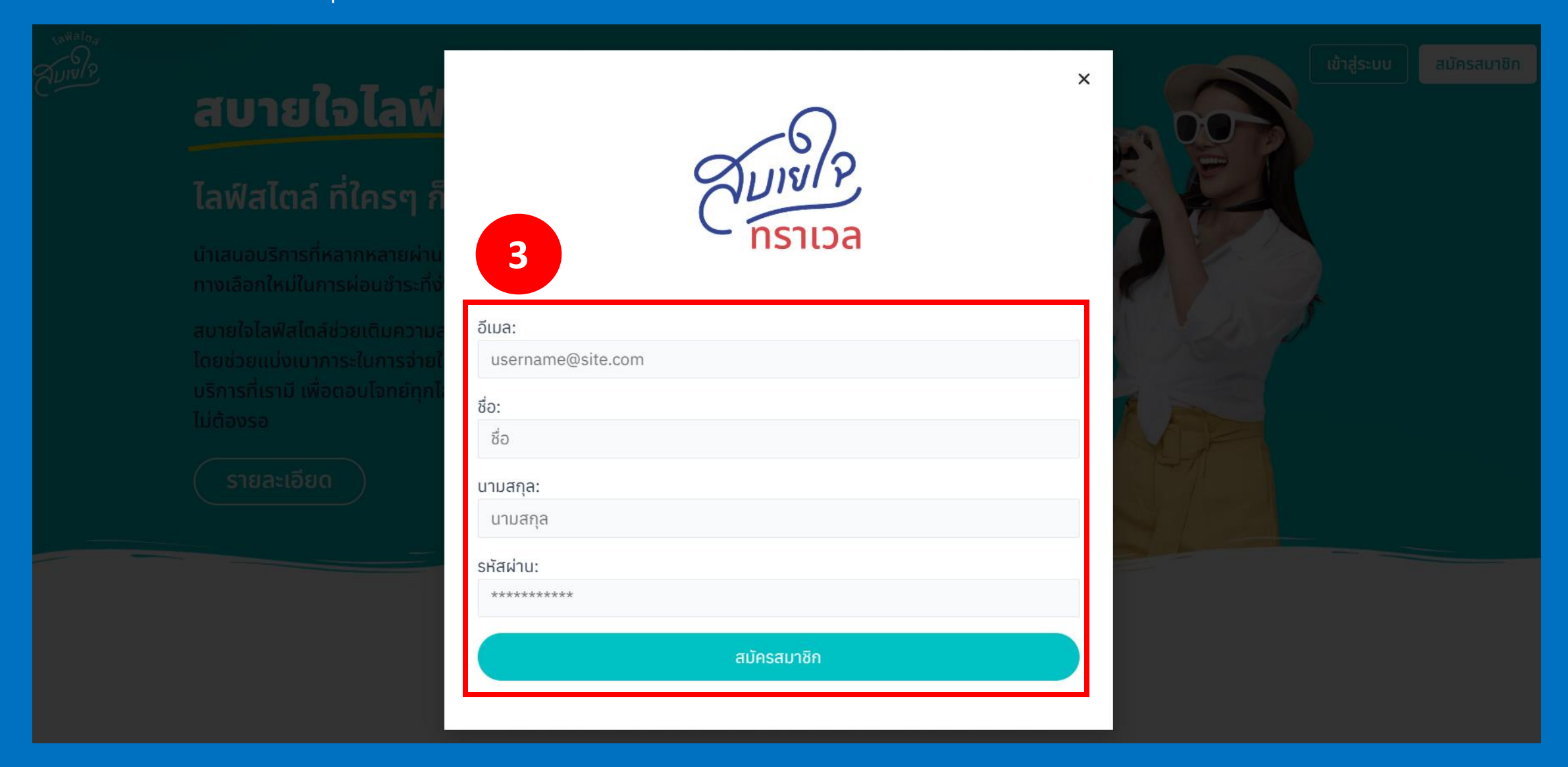

# การจองทัวร์

### 1. กดที่ "ผลิตภัณฑ์"เลือกทัวร์ที่ต้องการจะไป สามารถกดเพื่อดูรายละเอียดทัวร์ข้างในได้

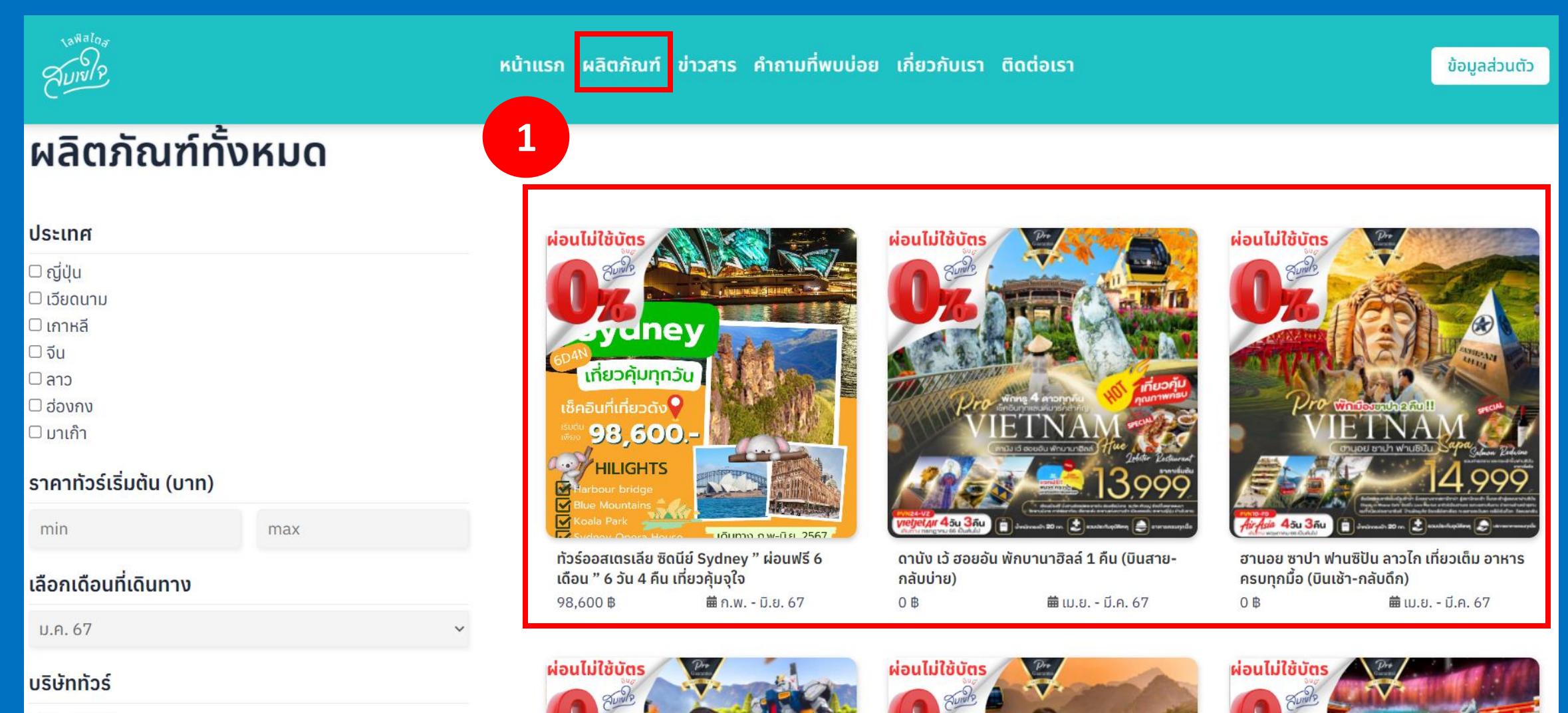

Probooking

 ในกรณีที่ตารางข้อมูลไม่แสดงข้อมูลที่นั่ง เมื่อเลือกทัวร์และวันที่ต้องการบินเรียบร้อยแล้วให้กดปุ่ม "จองทัวร์" ระบบจะพาไปที่หน้าไลน์ "สบายใจไลฟ์สไตล์" ให้แจ้งรหัสทัวร์ วันเดินทาง จำนวนผู้เดินทางเพื่อให้แอดมินไลน์ทำการจองทัวร์ และรอแอดมินยืนยันการจอง(จบ ขั้นตอนการจองทัวร์)

| Image: state state stat | JEB. 2567 -<br>JTAS |                     |                  |                |                   | 2        | <ul> <li>Google</li> <li>99+ Cิสบายใจไลพ์สได<br/>เสอยัญชีทางการของ ส<br/>สไตล์<br/>ขอบคุณที่เป็นเพื่อนกับเร<br/>เราจะส่งข่าวสารล่าสุดผ่<br/>ทางการนี้เป็นระยะโ<br/>เตรียมรับได้เลย!</li> </ul> | แล้ ℚ ≣ Ξ<br>บายใงไลฟ์<br>หาเข้<br>านบัญชี<br>★ |
|----------------------------------------------------------------------------------------------------|---------------------|---------------------|------------------|----------------|-------------------|----------|----------------------------------------------------------------------------------------------------|-------------------------------------------------|
| วันที่เดินทาง                                                                                                    | ผู้ใหญ่ (พักคู่)    | ผู้ใหญ่ (พักเดี่ยว) | ผู้ใหญ่ (พักสาม) | เด็ก (มีเตียง) | เด็ก (ไม่มีเตียง) |          |                                                                                                    |                                                 |
| 21 มี.ค. 67 - 26 มี.ค. 67                                                                                                    | 98,600              | 116,600             | 98,600           | 98,600         | 88,900            | จองทัวร์ |                                                                                                    |                                                 |
| 10 เม.ย. 67 - 15 เม.ย. 67                                                                                                    | 104,600             | 122,600             | 104,600          | 104,600        | 104,600           | ຈອນກັວຣ໌ |                                                                                                    |                                                 |
| 1 w.n. 67 - 6 w.n. 67                                                                                                    | 122,600             | 104,600             | 104,600          | 104,600        | 104,600           | จองทัวร์ | ไปเที่ยวไหนดีน้าาา                                                                                                    | 🙀 ຈອນກັວຣ໌ຍັນໄນອະ                               |
| 2 w.n. 67 - 7 w.n. 67                                                                                                    | 98,600              | 116,600             | 98,600           | 98,600         | 88,900            | จองทัวร์ | Stor Lesson                                                                                                    | <b>%</b>                                        |
| 1 มิ.ย. 67 - 6 มิ.ย. 67                                                                                                    | 98,600              | 116,600             | 98,600           | 98,600         | 88,900            | จองกัวร์ | อยากผ่อนไร<br>บอกไว้ได้นะ                                                                                                    | น<br>มเรา<br>สงสัยถามเลย                        |

### ี่ 2. กรณีที่ตารางข้อมูล<u>แสดงข้อมูลที่นั่ง</u> เมื่อเลือกทัวร์และวันที่ต้องการบินเรียบร้อยแล้วให้กดปุ่ม "จองทัวร์"

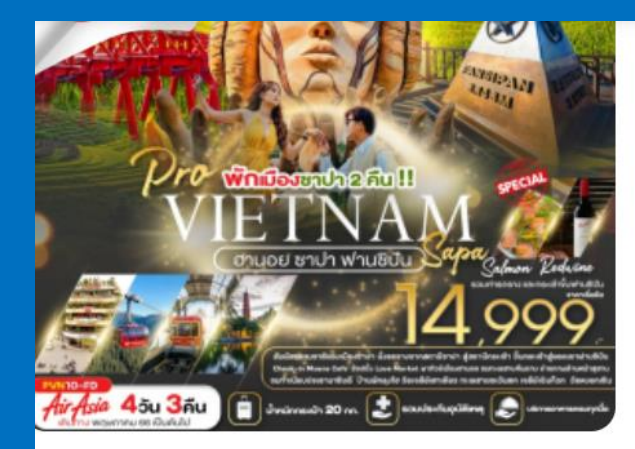

#### luatinuo iu i-lia ili LOVE MARKET

วันที่ 2 ซาปา-นั่งรถราง-นั่งกระเช้าไฟฟ้า ขึ้นสู่ยอดเขาฟานซิปัน- Moana Café

วันที่ 3 ลาวไก-ช้อปปิ้งตลาดชายแดน COC LEU-ถ่ายรูปหน้าด่าน

ชายแดนเวียดนามกับจีน-ช้อปปิ้งร้านเยื่อไผ่-ฮานอย-ช้อปปิ้ง 36 สาย

้วันที่ 4 เมืองฮานอย-สุสานประธานาธิบดีโฮจิมินห์-ทำเนียบประธานาธิบดี บ้านพักลุงโฮ-วัดเจดีย์เสาเดียว-ทะเลสาบตะวันตก-เจดีย์เฉินก๊วก-ทะเลสาบคืนดาบ-วัดหงอกเซิน-สนา บินนอยบ่าย-สนามบินดอนเมือง

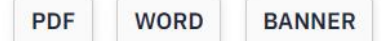

| พีเรียส                  | บัส | ជុំវៃស្ស | เด็ก   | เด็กไม่มีเตียง | จอยแลนด์ | ทารก  | ที่นั่งทั้งหมด | จองแล้ว | ยังว่างอยู่ |          |
|--------------------------|-----|----------|--------|----------------|----------|-------|----------------|---------|-------------|----------|
| 23 ก.พ. 67 - 26 ก.พ. 67  | 1   | 17,999   | 18,999 | 18,999         | 15,999   | 4,900 | 34             | 0       | 34          | จองทัวร์ |
| 1 มี.ค. 67 - 4 มี.ค. 67  | 1   | 14,999   | 14,999 | 14,999         | 11,999   | 4,900 | 34             | 0       | 34          | จองทัวร์ |
| 7 มี.ค. 67 - 10 มี.ค. 67 | 1   | 14,999   | 14,999 | 14,999         | 11,999   | 4,900 | 34             | 0       | 34          | จองทัวร์ |

 ไม่ต้องกรอกข้อมูลลูกค้าเพราะระบบจะเติมข้อมูลให้อัตโนมัติ กรอกข้อมูลผู้ท่องเที่ยวให้เรียบร้อยแล้วให้กดปุ่ม "จองทัวร์และขอ ผ่อน"

| อานอย ซาปา ฟานซิปัน ลาวไข<br>PVN10-FD / VIETNAM / 07/03/2024-10/03/2024 / | เที่ยวเต็ม อาหารครบทุ         | กมื้อ (บินเช้า-กลับดึก) |                 |
|---------------------------------------------------------------------------|-------------------------------|-------------------------|-----------------|
| ข้อมูลลูกค้า                                                              | ข้อมูลผู้ท่องเที่ยว           | สรุปข้อมูลการจอง        |                 |
| ชื่อลูกค้า*                                                               | ข้อมูลผู้ท่องเที่ยว           | รวมทั้งหมด              | 29,998 <b>₿</b> |
| เบอร์โทรศัพท์*                                                            | ผู้ใหญ่ 1 ท่าน<br>เด็ก 1 ท่าน | ~<br>~<br>~             | ะขอผ่อน         |
| อีเมล*                                                                    | เด็กไม่มีเตียง                | ~                       |                 |
| Remark                                                                    | จอยแลนด์                      | ~                       |                 |
|                                                                           | ทารก                          | ~                       |                 |

4. หากขั้นตอนที่ 3 ทำรายการบน<u>คอมพิวเตอร์</u> ระบบจะแสดงหน้าประวัติการจอง ให้กดปุ่ม "ไปสมัครสินเชื่อ" เพื่อขอผ่อนกับ สบายใจมันนี่ต่อไป (จบขั้นตอนการจองทัวร์)

| Anima -                                       |                          |                         |         |          |                     |                                 |                 |                 |                               | Logout              |
|-----------------------------------------------|--------------------------|-------------------------|---------|----------|---------------------|---------------------------------|-----------------|-----------------|-------------------------------|---------------------|
| <b>เมนู</b><br>โปรไฟล์ของฉัน<br>ประวัติการจอง | ประวัติการจอง            |                         |         |          |                     |                                 |                 |                 |                               |                     |
|                                               | วันที่จอง                | หมายเลขการจอง           | ที่นั่ง | ยอดสุทธิ | ชื่อเซลล์           | หมายเลขการจองจากบริษัท<br>ทัวร์ | Quotation       | ໃບເຕຣีຍມຕັວ     | สถานะการจองกับบริษัท<br>ทัวร์ | 4                   |
|                                               | 13 พ.ຍ. 2023<br>15:23:23 | TRAVEL-<br>169986380395 | 3       | 54997    | สบายใจไลฟ์ส<br>ไตส์ | รอการยืนยัน                     | รอการ<br>ยืนยัน | รอการ<br>ยืนยัน | รอการยืนยัน                   | ไปสมัครสิน<br>เชื่อ |

### หากขั้นตอนที่ 3 ทำรายการบนโทรศัพท์ ระบบจะแสดงข้อความมาที่ไลน์ของสบายใจมัน ให้ลูกค้ากดส่งไลน์ข้อความดังกล่าวและสมัคร สินเชื่อผ่านทางลิงค์ที่ได้แนบมาด้วย (จบขั้นตอนการจองทัวร์)

 $\equiv +$ 

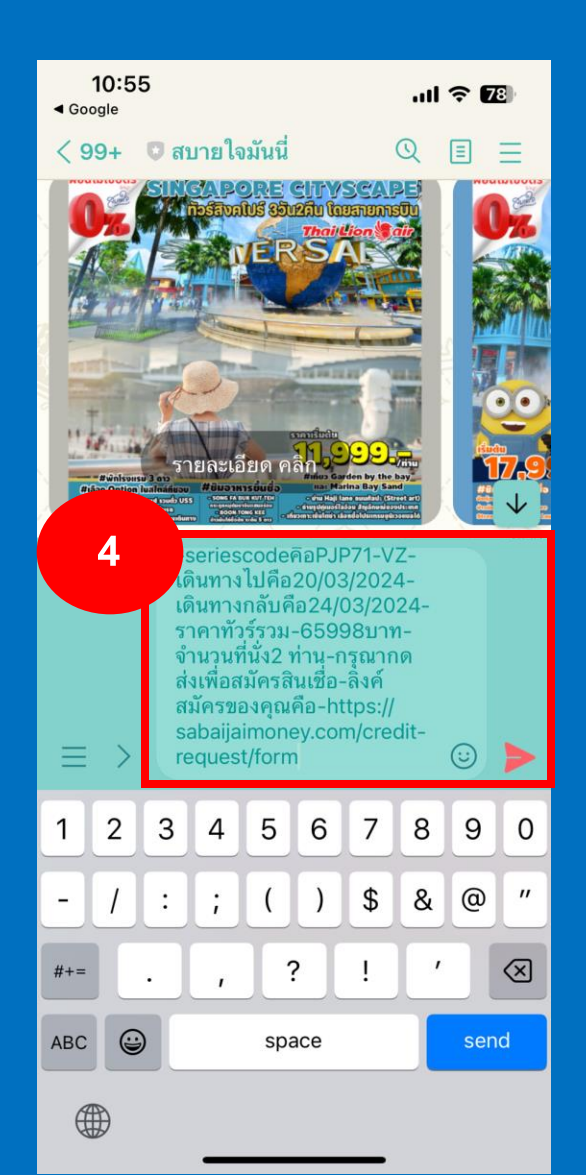

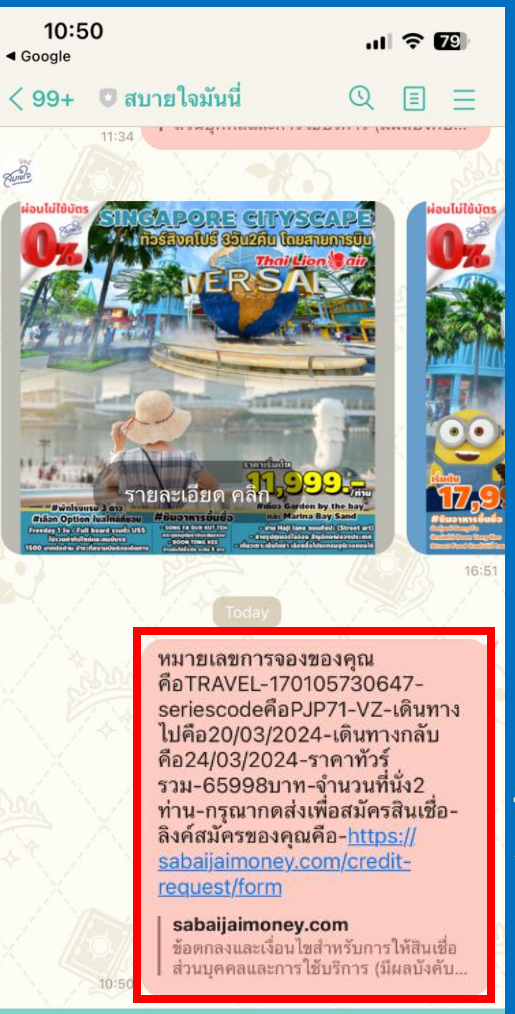

 $\odot$  0

ข้อมูลและลิงค์ที่ใช้สมัครสินเชื่อ กับสบายใจมันนี่